## 以前に検索した地図から探す

以前に検索した地図(場所)を300ヵ所まで 記憶しています。(検索履歴)

## 

## 2 リストから地図を選ぶ

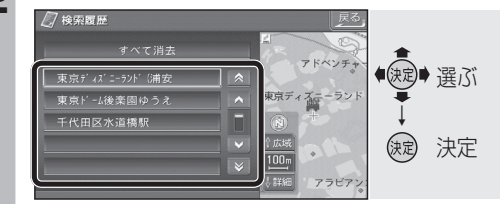

 ・地図が表示されます。
「すべて消去」を選ぶと、検索履歴が消去 されます。

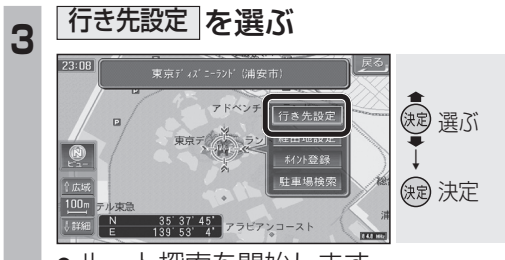

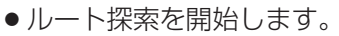

## 自宅へ帰る

自宅の場所を登録すると、現在地から自宅ま でのルートを簡単に作れます。 ● 自宅を登録してください。(☞28ページ)

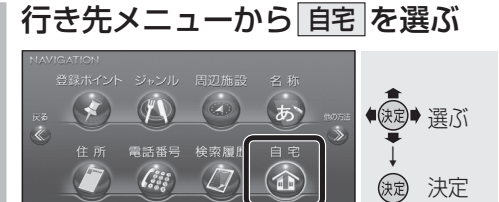

 ルート施設
 株式のかり、株式のかり、活動構造
 反応

 コートリューション
 ロー・シーン
 ロー・シーン
 ロー・シーン
 ロー・シーン
 ロー・シーン
 ロー・シーン
 ロー・シーン
 ロー・シーン
 ロー・シーン
 ロー・シーン
 ロー・シーン
 ロー・シーン
 ロー・シーン
 ロー・シーン
 ロー・シーン
 ロー・シーン
 ロー・シーン
 ロー・シーン
 ロー・シーン
 ロー・シーン
 ロー・シーン
 ロー・シーン
 ロー・シーン
 ロー・シーン
 ロー・シーン
 ロー・シーン
 ロー・シーン
 ロー・シーン
 ロー・シーン
 ロー・シーン
 ロー・シーン
 ロー・シーン
 ロー・シーン
 ロー・シーン
 ロー・シーン
 ロー・シーン
 ロー・シーン
 ロー・シーン
 ロー・シーン
 ロー・シーン
 ロー・シーン
 ロー・シーン
 ロー・シーン
 ロー・シーン
 ロー・シーン
 ロー・シーン
 ロー・シーン
 ロー・シーン
 ロー・シーン
 ロー・シーン
 ロー・シーン
 ロー・シーン
 ロー・シーン
 ロー・シーン
 ロー・シーン
 ロー・シーン
 ロー・シーン
 ロー・シーン
 ロー・シーン
 ロー・シーン
 ロー・シーン
 ロー・シーン
 ロー・シーン
 ロー・シーン
 ロー・シーン
 ロー・シーン
 ロー・シーン
 ロー・シーン
 ロー・シーン
 ロー・シーン
 ロー・シーン
 ロー・シーン
 ロー・シーン
 ロー・シーン
 ロー・シーン
 ロー・シーン
 ロー・シーン
 ロー・シーン
 ロー・シーン
 ロー

●ルート探索を開始します。

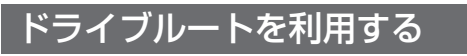

決定を選ぶ

日朝法部

301)

402

\$

<u>≺a</u> ∓ (407)/

● ドライブルートがルート(橙色)に変換

され、ルート探索を開始します。

Δ

- ・ドライブルートを登録してください。 (☞98ページ)
- ドライブルートをルートに変換した場合、 オートリルート、DRGS、曜日時間規制探 索は行いません。また、別ルート探索もで きません。

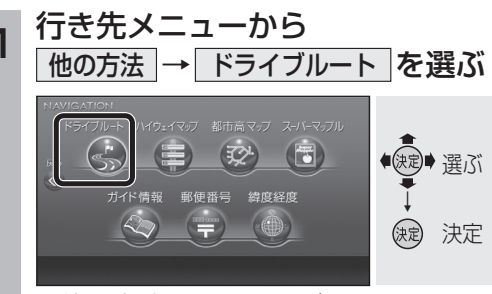

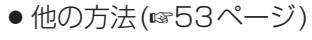

2

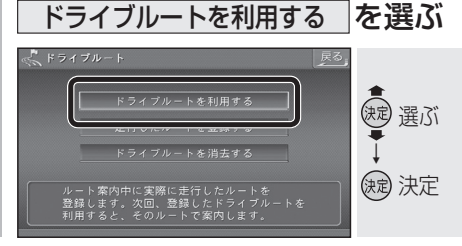

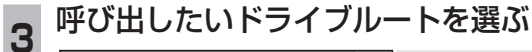

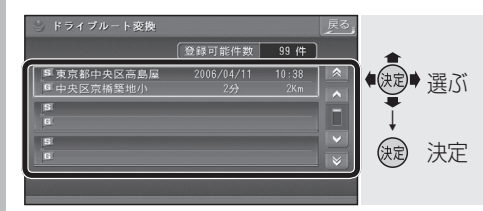

● 地図が表示されます。

(決定) 決定

決定

-

B

405